# Waste Reduction Model (WARM) Tool

# User's Guide

WARM version: 14 (March 2016) Software version: 1.5 Guide version: March 2018

# Contents

| 1. | Introduction2                          |
|----|----------------------------------------|
| 2. | Installation2                          |
|    | 2.1 Hardware and software requirements |
| 3. | First start and overview               |
| 4. | Data entry5                            |
|    | 4.1 Generate scenarios                 |
|    | 4.2 Further characteristics            |
|    | 4.3 General Information                |
|    | 4.4 Calculation                        |
| 5. | Results10                              |
|    | 5.1 Summary                            |
|    | 5.2 Analysis                           |
|    | 5.3 Report export                      |
| 6. | Saving data                            |
| 7. | Other features                         |
| 8. | Contact14                              |
| 9. | Acknowledgments14                      |

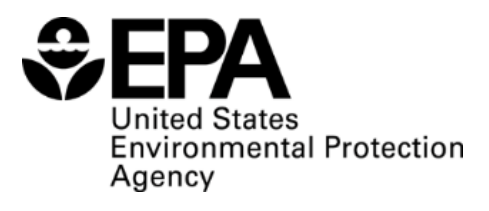

# 1. Introduction

The Waste Reduction Model (WARM) was created by the U.S. Environmental Protection Agency (EPA) to help solid waste planners and organizations estimate greenhouse gas (GHG) emission reductions from several different waste management practices. The purpose of this document is to provide guidance to WARM users in downloading, installing, and using the WARM Tool, including an overview of the tool's key functions and capabilities.

WARM calculates GHG emissions for baseline and alternative waste management practices, including source reduction, recycling, combustion, composting, anaerobic digestion, and landfilling. The model calculates emissions in metric tons of carbon dioxide equivalent (MTCO<sub>2</sub>E) and metric tons of carbon equivalent (MTCE) across a wide range of material types commonly found in municipal solid waste (MSW). Moreover, results of energy consumption in million British thermal unit (million BTU) are also calculated. The user can construct various scenarios by simply entering data on the amount of waste handled by material type and by management practice. WARM then automatically applies material-specific emission factors for each management practice to calculate the GHG emissions and energy use of each scenario. Several key inputs, such as landfill gas recovery practices and transportation distances to MSW facilities, can be modified by the user.

The GHG emission factors used in WARM are based on a life cycle perspective. The model documentation describes this methodology in detail. The WARM model was implemented in the free, open source life-cycle assessment (LCA) software called openLCA. The resulting openLCA database is used for the calculation of impacts in the WARM Tool described in this guide. The WARM version implemented in this software is WARM v14 (March 2016).

# 2. Installation

There are versions of the WARM Tool available for Windows (64 bit and 32 bit upon request) and Mac (64 bit and 32 bit upon request). In all cases, the tool is provided in a compressed file (\*.zip, \*.gz), which should be first downloaded and then its content extracted (i.e., right click on the file  $\rightarrow$  Extract...).

A folder "WARM" will be then generated. The file "WARM.exe" contained in it should be run to get the application started.

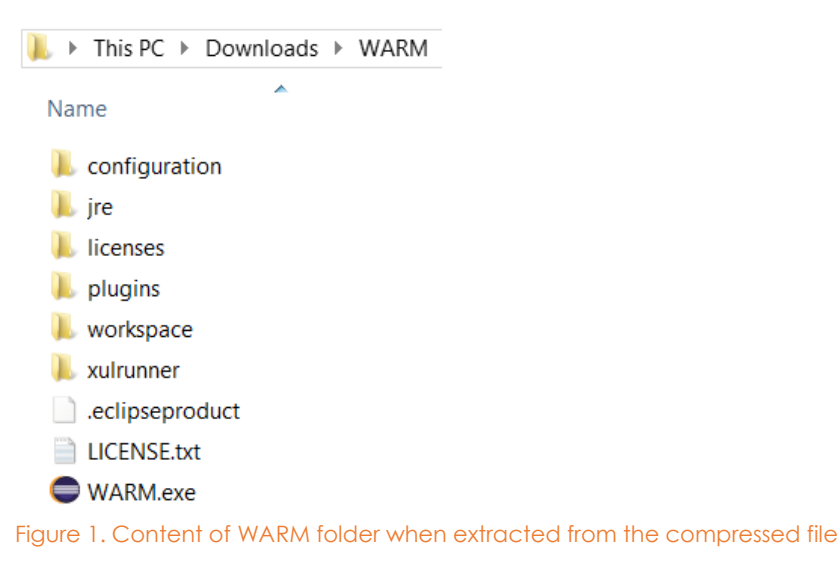

## 2.1 Hardware and software requirements

Hardware:

- 1 GB RAM
- 140 MB (Windows), 64 MB (Mac) free hard disk space

Software:

• Microsoft Visual C++ Runtime v10 needs to be installed on Windows 64 bit because the WARM Tool contains a browser engine for the display of modern HTML pages that requires this runtime. If you have not installed it before running the tool, a message like in Figure 2 would be shown. You can download this runtime <u>here</u>.

| Warm cont                                     | ains a browser engine for the display of modern                                                                 |
|-----------------------------------------------|----------------------------------------------------------------------------------------------------|
| HTML page                                     | s. It requires the Microsoft Visual C++ Runtime v10                                                             |
| to be instal<br>case on you<br>install this r | ed on Windows 64bit which seems to be not the<br>ir system. In order to run WARM, it is necessary to<br>untime. |
| Do not                                        | how this message again                                                                                          |

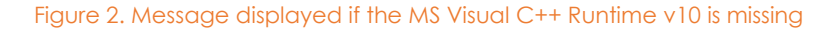

#### 3. First start and overview

When first running WARM, the Home page is shown providing some information and tips about the tool.

| 📚 🛛 🖉 WARM 🛛 🗕 🗗 💌                                                                                                    |   |
|----------------------------------------------------------------------------------------------------|---|
| File                                                                                                    |   |
|                                                                                                    | _ |
| 2 Home #                                                                                                    | 0 |
| Waste Reduction Model (WARM)                                                                                                    |   |
| EPA created WARM to help solid waste planners and organizations track and voluntarily report greenhouse gas emissions reductions and energy savings from several different waste management practices.                                                                                                    |   |
| Use this program to describe the baseline and alternative MSW management scenarios that you want to compare. Please follow the steps below to enter your material tonnage information in the input boxes in the tables, and select appropriate landfill and waste transport characteristics.                                                                                               |   |
| For information on the definition of each of the WARM material types as well as data source and year of underlying life-cycle data, please see the WARM materials definitions list.                                                                                                    |   |
| Tips:                                                                                                    |   |
| <ul> <li>If the listed material is not generated in your community/organization or you do not want to analyze it, leave it blank or enter 0.</li> <li>Make sure that the total quantity generated equals the total quantity managed.</li> <li>If you have any questions, consult the WARM User's Guide.</li> </ul>                                                                         |   |
| Report:                                                                                                    |   |
| <ul> <li>After clicking "Get started", fill out the baseline and alternative scenario tables on the page "Scenarios" as well as the information on the page "Further Characteristics", then select the "Calculation"<br/>button to create a summary of your project. The inputs in the "General information" tab are optional and may be used to customize your summary report.</li> </ul> |   |
|                                                                                                    |   |
|                                                                                                    |   |
| Get Started                                                                                                    |   |
| Figure 3. Home tab                                                                                                    |   |

If you click the button "Get Started", a new tab "Data Entry" appears, where the data for the analysis should be entered by the user. This tab consists of four steps: Scenarios, Further Characteristics, General Information and Calculation. You can navigate through them by clicking on the buttons on the top of the tab or on the "Back"/ "Next" buttons on the bottom of the page. You can also use the scrollbar in the right of the window to see the full content of each page. Detailed information about the "Data Entry" tab is provided in section 4 of this guide.

| 6 4 6                                                                                                    |                                                                                                    |                                                                                                    |                                                                                                    |                                                                                                    |                                                                                                    |                                                                                                    |                                                                                         |                                                                                                    |                                                                                                    |                                                                                                    |                                                                              |                                                                   |
|----------------------------------------------------------------------------------------------------|----------------------------------------------------------------------------------------------------|----------------------------------------------------------------------------------------------------|----------------------------------------------------------------------------------------------------|----------------------------------------------------------------------------------------------------|----------------------------------------------------------------------------------------------------|----------------------------------------------------------------------------------------------------|-----------------------------------------------------------------------------------------|----------------------------------------------------------------------------------------------------|----------------------------------------------------------------------------------------------------|----------------------------------------------------------------------------------------------------|------------------------------------------------------------------------------|-------------------------------------------------------------------|
| S "Data Entry - Unsaved 25                                                                                                    |                                                                                                    |                                                                                                    |                                                                                                    |                                                                                                    |                                                                                                    |                                                                                                    |                                                                                         |                                                                                                    |                                                                                                    |                                                                                                    |                                                                              |                                                                   |
| Waste R                                                                                                    | Reduction                                                                                                    | Mode                                                                                                    | el (WA                                                                                                    | RM)                                                                                                    |                                                                                                    |                                                                                                    |                                                                                         |                                                                                                    |                                                                                                    |                                                                                                    |                                                                              |                                                                   |
| enarios -                                                                                                    |                                                                                                    | 2 Further Cl                                                                                               | haracteristics                                                                                                    |                                                                                                    | 3                                                                                                    | General Informa                                                                                                    | tion                                                                                    |                                                                                                    | 4 Ca                                                                                                    | cutation                                                                                                    |                                                                              |                                                                   |
| enter itala in short fons (1 st                                                                                                    | ord top = 2 000 lbs ) and                                                                                                    | d refer to the Us                                                                                          | ers Guide If vou                                                                                                    | need assistanc                                                                                                   |                                                                                                    |                                                                                                    |                                                                                         |                                                                                                    |                                                                                                    |                                                                                                    |                                                                              |                                                                   |
| ne Seenstie: Describe the h                                                                                                    | aceline generation and                                                                                                    | mananamant fo                                                                                              | r tha LICUI mater                                                                                                    | risis listed balaur                                                                                              | If the material is a                                                                                                    | ont nanocrated in                                                                                                    | unit controlinity                                                                       | or unu do not u                                                                                                    | ant to analyze it                                                                                           | Issue if so 0                                                                                                    |                                                                              |                                                                   |
| he scenario: Describe the b                                                                                                    | aseine generation and                                                                                                    | management to                                                                                              | r the MSVV mater                                                                                                    | nais isted below                                                                                                 | in the material is r                                                                                                    | iot generated in                                                                                                    | your community                                                                          | or you do not w                                                                                                    | ant to analyze it                                                                                           | , leave it as 0.                                                                                                    |                                                                              |                                                                   |
| ative Scenario: Describe the                                                                                                    | e alternative managemer                                                                                                    | nt scenario for t                                                                                          | the MSW material                                                                                                    | als generated in t                                                                                               | the baseline.                                                                                                    |                                                                                                    |                                                                                         |                                                                                                    |                                                                                                    |                                                                                                    |                                                                              |                                                                   |
|                                                                                                    |                                                                                                    |                                                                                                    |                                                                                                    |                                                                                                    |                                                                                                    |                                                                                                    |                                                                                         |                                                                                                    |                                                                                                    |                                                                                                    |                                                                              |                                                                   |
|                                                                                                    |                                                                                                    | 0 <u>-1</u> 0-10-00-00-00-00-00-00-00-00-00-00-00-00                                                       | And the second second second                                                                                                    | and a second second                                                                                              |                                                                                                    |                                                                                                    |                                                                                         |                                                                                                    |                                                                                                    |                                                                                                    |                                                                              |                                                                   |
| h input row will be validate                                                                                                    | d to sum up correctly                                                                                                    | . The tons gen                                                                                             | nerated in the b                                                                                                    | paseline scenar                                                                                                  | rio must match ti                                                                                                    | he tons genera                                                                                                    | ted in the alte                                                                         | rnative scenar                                                                                                    | io.                                                                                                    |                                                                                                    |                                                                              |                                                                   |
| h input row will be validate                                                                                                    | to sum up correctly                                                                                                    | . The tons gen                                                                                             | erated in the b                                                                                                    | e Tons Generate                                                                                                  | rio must match ti<br>d column, is equa                                                                                                    | to the sum of to                                                                                                    | ited in the alte                                                                        | e Alternative Sci                                                                                                    | enario columns.                                                                                             | For example, if the                                                                                                    | he Baseline Sce                                                              | nario assumes                                                     |
| h input row will be validate<br>v is valid if the sum of fons en<br>100 fons of aluminum cans ar                                                                                             | ed to sum up correctly<br>intered in the Baseline Sc<br>re landfilled, this is the T                                                                                                    | . The tons gen<br>enario columns<br>ions Generated                                                         | erated in the b<br>, as shown in the<br>value. To genera                                                                                                    | e Tons Generate<br>ate valid results,                                                                            | rio must match the discrete second second seco | to the sum of to<br>in the Alternativ                                                                                                    | ns entered in the alter<br>ns entered in the<br>Scenarios col                           | e Alternative Scenar<br>umns must add i                                                                                                    | enario columns.<br>up to 100 tons ti                                                                        | For example, if the second second sec | he Baseline Sce<br>Generated valu                                            | nario assumes<br>b                                                |
| h input row will be validate<br>e is valid if the sum of tons en<br>100 tons of aluminum cans al                                                                                             | ed to sum up correctly<br>nered in the Baseline So<br>re landfilled, this is the T                                                                                                    | . The tons gen<br>enario columns<br>ions Generated                                                         | erated in the b<br>, as shown in the<br>value. To genera                                                                                                    | e Tons Generate<br>ate valid results,                                                                            | rio must match ti<br>d column, is equal<br>all values entered                                                                                                    | to the sum of to<br>I in the Alternativ                                                                                                    | ited in the alte<br>ins entered in th<br>e Scenarios col                                | rnative scenar<br>e Alternative Sc<br>umns must add (                                                                                                    | io.<br>enario columns.<br>up to 100 tons ti                                                                 | For example, if the construction of the construction of the constr | he Baseline Sce<br>Generated value                                           | nario assumes<br>B                                                |
| h input row will be validate<br>wis valid if the sum of tons er<br>100 tons of aluminum cans at                                                                                              | ed to sum up correctly<br>Intered in the Baseline Sc<br>re landfilled, this is the T                                                                                                    | . The tons gen<br>enario columns<br>ions Generated                                                         | erated in the b<br>, as shown in the<br>value. To genera<br>Baseline Scenai                                                                                                    | paseline scenar<br>e Tons Generate<br>ate valid results,<br>rito                                                 | rio must match ti<br>d column, is equal<br>all values entered                                                                                                    | he tons genera<br>to the sum of to<br>t in the Alternativ                                                                                         | ted in the alte                                                                         | e Alternative Scenar<br>e Alternative Sc<br>umns must add                                                                                                    | io,<br>enario columns,<br>up to 100 tons tr<br>Alternati                                                    | For example, if the original the Tons is the Tons is t | he Baseline Sce<br>Generated valu                                            | nario assumes<br>9                                                |
| h input row will be validate<br># is valid if the sum of tons er<br>100 tons of aluminum cans a<br>Material                                                                                  | ed to sum up correctly<br>intered in the Baseline Sc<br>re landfilled, this is the T<br>Tons<br>Recycled                                                                                                    | . The tons gen<br>cenario columns<br>ions Generated<br>Tons<br>Landfilled                                  | erated in the b<br>, as shown in the<br>value. To genera<br>Saseline Scenar<br>Tons<br>Combusted                                                                                                    | e Tons Generate<br>ale valid results,<br>rto<br>Tons<br>Composted                                                | rio must match ti<br>d column, is equal<br>all values entered<br>Tons<br>Anaerobically<br>Digested                                                                                                    | to the sum of to<br>in the Alternativ<br>Tons<br>Generated                                                                                        | ted in the alte<br>ins entered in th<br>e Scenarios col<br>Tons<br>Source<br>Reduced    | e Alternative Sco<br>umins must add i<br>Tons<br>Recycled                                                                                                    | enario columns.<br>up to 100 tons tr<br>Alternati<br>Tons<br>Landfilled                                     | For example, if the original statement of the original statement of th | he Baseline Sce<br>Generated value<br>Tons<br>Composted                      | nario assumes<br>a<br>Tons<br>Anaerobica<br>Digested              |
| h input row will be validate<br>v is valid if the sum of tons er<br>100 tons of aluminum cans a<br>Material<br>Aluminum Cans                                                                 | ed to sum up correctly<br>intered in the Baseline Sc<br>re landfilled, this is the T<br>Tons<br>Recycled                                                                                                    | . The tons gen<br>enario columns<br>ions Generated<br>E<br>Tons<br>Landfilled<br>0                         | erated in the b<br>s, as shown in the<br>value. To genera<br>Baseline Scenar<br>Tons<br>Combusted<br>0                                                                                                    | e Tons Generate<br>ate valid results,<br>rio<br>Tons<br>Composted<br>N/A                                         | rio must match ti<br>d column, is equal<br>all values entered<br>Tons<br>Anaerobically<br>Digested<br>N/A                                                                                                    | to the sum of to<br>in the Alternativ<br>Tons<br>Generated<br>0                                                                                   | ted in the alter<br>ns entered in th<br>e Scenarios col<br>Tons<br>Source<br>Reduced    | e Alternative Scenar<br>umns must add<br>Tons<br>Recycled                                                                                                    | enario columns.<br>up to 100 tons tr<br>Alternati<br>Tons<br>Landfilled                                     | For example, if the tons in organized of the tons of the tons of tons of tons of t | he Baseline Sce<br>Generated value<br>Tons<br>Composted<br>N/A               | Tons<br>Anaerobica<br>Digested                                    |
| h input row will be validate<br># is valid if the sum of tons er<br>100 tons of aluminum cans a<br>Material<br>Aluminum Cans<br>Aluminum Cans                                                | ter to sum up correctly<br>intered in the Baseline Sc<br>re landfilled, this is the T<br>Tons<br>Recycled                                                                                                    | . The tons gen<br>enario columns<br>ions Generated<br>Tons<br>Landfilled<br>0                              | as shown in the b<br>as shown in the<br>value. To genera<br>Baseline Scenar<br>Tons<br>Combusted<br>0<br>0                                                                                                    | e Tons Generate<br>ate valid results,<br>rio<br>Tons<br>Composted<br>N/A<br>N/A                                  | Tons<br>Anaerobically<br>Digested<br>N/A<br>N/A                                                                                                    | to the sum of to<br>in the Alternativ<br>Tons<br>Generated<br>0<br>0                                                                              | ted in the alter<br>ns entered in th<br>Scenarios col<br>Tons<br>Source<br>Reduced<br>0 | e Alternative Scenar<br>e Alternative Sc<br>umns must add i<br>Tons<br>Recycled<br>0                                                                                      | enario columns.<br>up to 100 tons tr<br>Alternati<br>Tons<br>Landfilled<br>0<br>0                           | For example, if the construction of the construction of the constr | Tons<br>Composted<br>N/A                                                     | Tons<br>Anaerobica<br>Digested<br>N/A                             |
| h input row will be validate<br>via valid if the sum of tons er<br>100 tons of aluminum cans a<br>Material<br>Aluminum Cans<br>Aluminum Ingot<br>Siteel Cans                                 | et to sum up correctly<br>intered in the Baseline %<br>re landfiled, this is the T<br>Tons<br>Recycled<br>0<br>0                                                                                                    | The tons gen<br>enario columns<br>ions Generated<br>Tons<br>Landfilled<br>0<br>0<br>0                      | A as shown in the b<br>value. To generate<br>asseline Scenar<br>Tons<br>Combusted<br>0<br>0<br>0                                                                                                    | e Tons Generate<br>ate valid results,<br>rio<br>Tons<br>Composted<br>N/A<br>N/A                                  | Tons<br>Anaerobically<br>Digested<br>N/A<br>N/A<br>N/A                                                                                                    | Tons<br>Generated<br>0<br>0<br>0                                                                                                    | Tons<br>Source<br>Reduced                                                               | e Alternative Scenar<br>umns must add o<br>Tons<br>Recycled<br>0<br>0                                                                                                    | enario columns.<br>up to 100 tons tr<br>Alternati<br>Tons<br>Landfilled<br>0<br>0                           | For example, if the country of the formation of the formation of the forma | he Baseline Sce<br>Generated value<br>Tons<br>Composted<br>N/A<br>N/A        | Tons<br>Anaerobica<br>Digested<br>N/A<br>N/A                      |
| h input row will be validate<br>i is valid if the sum of tons en<br>100 tons of aluminum cans a<br>Material<br>Aluminum Cans<br>Aluminum Ingot<br>Stelet Cans<br>Copper Wire                 | In the sum up correctly thered in the Baseline Sc the landfilled, this is the T the standfilled, this is the T the standfilled the stand sc the stand sc the stand sc the stand sc the stand sc the st the st | Tons<br>Landfilled<br>0<br>0                                                                               | A as shown in the b<br>value. To generate<br>asseline Scenar<br>Tons<br>Combusted<br>0<br>0<br>0<br>0                                                                                                    | e Tons Generate<br>ate valid results,<br>rio<br>Tons<br>Composted<br>N/A<br>N/A<br>N/A<br>N/A                    | Tons<br>Anaerobically<br>Digested<br>N/A<br>N/A<br>N/A<br>N/A                                                                                                    | Tons<br>Generated<br>0<br>0<br>0<br>0                                                                                                    | Tons<br>Source<br>Reduced                                                               | e Alternative Scenar<br>umns must add o<br>Tons<br>Recycled<br>0<br>0<br>0                                                                                                | Alternation                                                                                                 | For example, if the country of the formation of the formation of the forma | he Baseline Sce<br>Generated value<br>Tons<br>Composted<br>N/A<br>N/A<br>N/A | Tons<br>Anaerobica<br>Digested<br>N/A<br>N/A<br>N/A<br>N/A        |
| h input row will be validate<br>v is valid if the sum of tons en<br>100 tons of aluminum cans a<br>Material<br>Aluminum Cans<br>Aluminum ingot<br>Steel Cans<br>Copper Wire<br>Glass         | ter do sum up correctly<br>intered in the Baseline Sc<br>tree landfilled, this is the T<br>Tons<br>Recycled<br>0<br>0<br>0<br>0<br>0<br>0<br>0<br>0<br>0<br>0<br>0<br>0<br>0                                                                                                    | The tons gen<br>cenario columns<br>bons Generated<br>Tons<br>Landfilled<br>0<br>0<br>0<br>0<br>0           | A as shown in the value. To general assertine Scenario assertine Scenario assertine Assertine Scenario assertine Scenario asser | e Tons Generate<br>ate valid results,<br>rio<br>Tons<br>Composted<br>N/A<br>N/A<br>N/A<br>N/A<br>N/A             | Tons<br>Anaerobically<br>Digested<br>N/A<br>N/A<br>N/A<br>N/A<br>N/A<br>N/A<br>N/A                                                                                                    | Tons<br>Generated<br>0<br>0<br>0<br>0<br>0<br>0                                                                                                   | Tons<br>Source<br>Reduced<br>0<br>0<br>0                                                | Tons<br>Recycled                                                                                                    | enario columns.<br>up to 100 tons tr<br>Alternati<br>Tons<br>Landfilled<br>0<br>0<br>0                      | For example, if the Tons in the Scenario<br>Tons Combusted<br>0 0 0 0 0 0 0 0 0 0 0 0 0 0 0 0 0 0 0                                                                                                     | Tons<br>Composted<br>N/A<br>N/A<br>N/A<br>N/A<br>N/A                         | Tons<br>Anaerobica<br>Digested<br>N/A<br>N/A<br>N/A<br>N/A<br>N/A |
| h input row will be validate<br>wite valid if the sum of tons ex<br>100 tons of aluminum cans a<br>Material<br>Aluminum Cans<br>Aluminum Ingot<br>Steel Cans<br>Copper Wire<br>Glass<br>HDPE | ter do sum up correctly<br>intered in the Baseline Sc<br>re landfiled, this is the T<br>Tons<br>Recycled<br>0<br>0<br>0<br>0<br>0<br>0<br>0<br>0<br>0<br>0<br>0<br>0<br>0                                                                                                    | The tons gen<br>cenario columns<br>cons Generated<br>Tons<br>Landfilled<br>0<br>0<br>0<br>0<br>0<br>0<br>0 | erated in the b<br>as shown in the value. To general<br>asseline Scenar<br>Combusted<br>0<br>0<br>0<br>0<br>0<br>0                                                                                                    | rio<br>Tons Generate<br>ate valid results,<br>Tons<br>Composted<br>N/A<br>N/A<br>N/A<br>N/A<br>N/A<br>N/A<br>N/A | tio must match til<br>d column, is equal<br>all values entered<br>Tons<br>Anaerobically<br>Digested<br>N/A<br>N/A<br>N/A<br>N/A<br>N/A<br>N/A<br>N/A<br>N/A<br>N/A                                                                                                    | to the sum of to<br>in the Atternativ<br>Generated<br>0<br>0<br>0<br>0<br>0<br>0<br>0<br>0<br>0<br>0<br>0<br>0<br>0<br>0<br>0<br>0<br>0<br>0<br>0 | Tons<br>Source<br>Reduced<br>0<br>0<br>0<br>0<br>0                                      | e Alternative scenar<br>e Alternative Sc<br>umns must add i<br>Tons<br>Recycled<br>0<br>0<br>0<br>0<br>0<br>0<br>0<br>0<br>0<br>0<br>0<br>0<br>0<br>0<br>0<br>0<br>0<br>0 | e.<br>enario columns.<br>up to 100 tons tr<br>Atternati<br>Tons<br>Landfilled<br>0<br>0<br>0<br>0<br>0<br>0 | For example, if the equal the Tons in the Scenario Tons Combusted 0 0 0 0 0 0 0 0 0 0 0 0 0 0 0 0 0 0 0                                                                                                    | Tons<br>Composed<br>N/A<br>N/A<br>N/A<br>N/A<br>N/A<br>N/A<br>N/A            | Tons<br>Anaerobica<br>Digested<br>N/A<br>N/A<br>N/A<br>N/A<br>N/A |

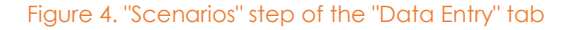

Several "Data Entry" tabs can exist at the same time in the software (i.e., various assessments); for creating new ones, just go to the Home tab and click "Get Started". If you had closed it, you can open it again by clicking on the icon in on the toolbar.

After the calculation for the entered data is finalized, results will be shown in a new tab "Report". Detailed information about the results analysis is provided in section 5 of this guide.

It is also possible to save the data entered in the "Data Entry" tab for future assessments, as explained in section 6 of this guide.

# 4. Data entry

# 4.1. Generate scenarios

Baseline and alternative scenarios can be constructed by simply entering data on the amount of waste handled by material type and by management practice. There are fifty-four <u>material</u> <u>types</u> (rows) and six management practices available (columns): recycling, landfilling, combustion, composting, anaerobic digestion, and source reduction. This last practice is only included in the "Alternative Scenario", and refers to the decrease in waste generation compared to the waste handled in the baseline scenario.

There is an additional column "Tons generated" which is automatically updated by the tool and represents the total amount of waste handled in the baseline scenario, per material type. If data is introduced only for the alternative scenario, this field will remain as "0".

It is not necessary to enter data for all materials and management practices, only for those relevant for your assessment. When no data is added in a specific cell, the value remains as "0". In addition, not all management practices are available for all material types (e.g., food waste cannot be recycled). In those cases, "N/A" is written in the correspondent cell and no data can be entered by the user.

When scrolling down in the page view, the headers of the table columns will not be visible anymore. However, tooltips are available when typing in or hovering over each cell with information about the corresponding scenario and management practice.

|                |                  | E                  | Baseline Scena    | rio               |                                   |
|----------------|------------------|--------------------|-------------------|-------------------|-----------------------------------|
| Material       | Tons<br>Recycled | Tons<br>Landfilled | Tons<br>Combusted | Tons<br>Composted | Tons<br>Anaerobically<br>Digested |
| Aluminum Cans  | 0                | 0                  | 0                 | N/A               | N/A                               |
| Aluminum Ingot | 0 Base           | scenario - Tons la | ndfilled 0        | N/A               | N/A                               |
| Steel Cans     | 0                |                    | 0                 | N/A               | N/A                               |
| Copper Wire    | 0                | 0                  | 0                 | N/A               | N/A                               |
| Glass          | 0                | 0                  | 0                 | N/A               | N/A                               |
| HDPE           | 0                | 0                  | 0                 | N/A               | N/A                               |
|                |                  |                    |                   |                   |                                   |
|                |                  |                    |                   |                   |                                   |

#### Figure 5. Entering data on the "Scenarios" step of the "Data Entry" tab

The following requirements exist for entering the data:

- Amounts should be entered in short tons<sup>1</sup>
- Only numbers can be entered (i.e., no formulas supported)
- "." should be used as decimal separator
- The total amount of waste handled in the baseline scenario has to equal the total amount of waste entered for the alternative scenario, per material. A validation is done for each material, and if there were divergences between the quantities generated in each scenario, that row is highlighted and an exclamation mark added to the left of the material's name.

|   |                |                  | 1                  | Baseline Scena    | rio               |                                   |                   |                           |                  | Alternativ         | /e Scenario       |                   |                                   |
|---|----------------|------------------|--------------------|-------------------|-------------------|-----------------------------------|-------------------|---------------------------|------------------|--------------------|-------------------|-------------------|-----------------------------------|
|   | Material       | Tons<br>Recycled | Tons<br>Landfilled | Tons<br>Combusted | Tons<br>Composted | Tons<br>Anaerobically<br>Digested | Tons<br>Generated | Tons<br>Source<br>Reduced | Tons<br>Recycled | Tons<br>Landfilled | Tons<br>Combusted | Tons<br>Composted | Tons<br>Anaerobically<br>Digested |
| 1 | Aluminum Cans  | 0                | 20                 | 10                | N/A               | N/A                               | 30                | 10                        | 50               | 10                 | 10                | N/A               | N/A                               |
|   | Aluminum Ingot | 0                | 0                  | 0                 | N/A               | N/A                               | 0                 | 0                         | 0                | 0                  | 0                 | N/A               | N/A                               |
| ! | Steel Cans     | 0                | 20                 | 0                 | N/A               | NA                                | 20                | 10                        | 100              | 10                 | 0                 | N/A               | N/A                               |
|   | Copper Wire    | 0                | 0                  | 0                 | N/A               | N/A                               | 0                 | 0                         | 0                | 0                  | 0                 | N/A               | N/A                               |
|   | Glass          | 75.5             | 15                 | 0                 | N/A               | N/A                               | 90.5              | 10.5                      | 75               | 5                  | 0                 | N/A               | N/A                               |
| ! | HDPE           | 0                | 0                  | 0                 | N/A               | N/A                               | 0                 | 3                         | 0                | 0                  | 0                 | N/A               | N/A                               |

Figure 6. Error of validation for several materials in the "Scenarios" step (i.e., baseline total amount  $\neq$  alternative total amount)

Once the data have been entered, you can continue to the next step clicking "2. Further Characteristics" (top of the page) or "Next" (bottom of the page). You can also navigate to other sections, like heading directly to the calculation if you want the keep all default options in the next sections. If the "Scenarios" step is left without having fixed possible invalid entries (i.e., total baseline  $\neq$  total alternative), a warning message is displayed informing of the user that these amounts are not equal. The calculation can be run anyway, but the user should be aware of the existing differences in total quantities between scenarios.

| E | 皆 Waste F     | Reduction Model                    | Warning                                                                                                    | ×  |                           |                  |                    |                   |                   |
|---|---------------|------------------------------------|----------------------------------------------------------------------------------------------------|----|---------------------------|------------------|--------------------|-------------------|-------------------|
| E |               | 2. Further Characteristic          | The total quantity generated in the<br>alternative scenario does not equal<br>the total quantity managed in the<br>baseline scenario for one or more |    | on                        |                  | 4 Calculation      | on                |                   |
|   |               | Baseline Sc                        | materials. Please be aware that the                                                                                                    |    |                           | A                | ternative Scen     | ario              |                   |
|   | Material      | Tons Tons<br>Recycled Landfilled C | baseline and alternative scenarios w<br>not be correct if you proceed.                                                                               | 10 | Tons<br>Source<br>Reduced | Tons<br>Recycled | Tons<br>Landfilled | Tons<br>Combusted | Tons<br>Composted |
| 1 | Aluminum Cans | 0 20                               | 10 N/A 30                                                                                                    |    | 10                        | 50               | 10                 | 10                | N/A               |

Figure 7. Warning message displayed if any material has invalid data entries

# 4.2. Further characteristics

Several key inputs affecting the GHGs and Energy results can be modified by the user. These are:

• Locations: they affect the emission factors for those management practices consuming/avoiding electricity. The specific regional grid mix is used depending on the state selected by the user in the drop-down menu. The value by default is "National Average".

<sup>&</sup>lt;sup>1</sup> 1 short ton = 2,000 lbs = 907.18 kg

#### WARM Tool User's Guide, March 2018

| 1 Scenarios                                                  | 2 Further              | Characteristics           |                | 3 General Information           |                       | 4 Calculation                                  |
|--------------------------------------------------------------|------------------------|---------------------------|----------------|---------------------------------|-----------------------|------------------------------------------------|
| ✓ Locations                                                  |                        |                           |                |                                 |                       |                                                |
| In order to account for the avoided electri<br>your location | city-related emissions | in the landfilling and co | mbustion pathw | vays, EPA assigns the appropria | ate regional "margina | " electricity grid mix emission factor based ( |
| Please select state or national average                      | National Average       | <b>v</b>                  |                |                                 |                       |                                                |
| Region location: National Average                            |                        |                           |                |                                 |                       |                                                |

Figure 8. Locations options in "Further characteristics" section of the "Data Entry" tab

• Waste Transport Characteristics: the distances covered between the location where the waste was collected and the correspondent management facility can also be modified. The value by default is 20 miles. You can select the option "Define distance" to enter new values (also in miles).

| Scenaros 2 Furth                                                                           | er Characteristics 3 General Information                                              | 4 Calculation                                                             |
|--------------------------------------------------------------------------------------------|---------------------------------------------------------------------------------------|---------------------------------------------------------------------------|
| Waste Transport Characteristics                                                            |                                                                                       |                                                                           |
| missions that occur during transport of materials to the management<br>nanagement options. | facility are included in this model. You may use default transport distances, 20 mile | es, or provide information on the transport distances for the various MSW |
| Use default distance                                                                       |                                                                                       |                                                                           |
| Define distance                                                                            |                                                                                       |                                                                           |
| Management option                                                                          | Default Distance<br>(miles)                                                           | Defined Distance<br>(miles)                                               |
| Landfill                                                                                   | 20                                                                                    |                                                                           |
| Combustion                                                                                 | 20                                                                                    |                                                                           |
|                                                                                            |                                                                                       |                                                                           |
| Recycling                                                                                  | 20                                                                                    |                                                                           |
| Recycling<br>Composting                                                                    | 20 20                                                                                 |                                                                           |

#### Figure 9. Waste transport options in "Further characteristics" section of the "Data Entry" tab

 Source reduction: you can decide whether the material that is source reduced would have been manufactured from the current mix of recycled and virgin materials or from 100% virgin materials. The option by default is "Current mix".

| 1 Scenarios                                                                                                    | 2 Further Characteristics                                                                                                    | 3 General Information                                                                                                    | 4 Calculation                                                                                                    |
|----------------------------------------------------------------------------------------------------|----------------------------------------------------------------------------------------------------|----------------------------------------------------------------------------------------------------|----------------------------------------------------------------------------------------------------|
| ✓ Source reduction                                                                                                    |                                                                                                    |                                                                                                    |                                                                                                    |
| To estimate the benefits from source mission reductions from source massumption you want to use in the 100% virgin inputs. Consequently, | te reduction, EPA usually assumes that the material that is source reduc<br>doution under the assumption that the material would have been manuu<br>analysis. Note that for materials for which information on the share of re<br>the source reduction benefits of both the "Current mix" and "100% virgit | eed would have been manufactured from the current n<br>factured from 100% virgin inputs in order to obtain an<br>exycled inputs used in production is unavailable or is n<br>n° inputs are the same. | nix of virgin and recycled inputs. However, you may choose to estimate the<br>upper bound estimate of the benefits from source reduction. Select which<br>not a common practice; EPA assumes that the current mix is comprised of |
| Current Mix                                                                                                    |                                                                                                    |                                                                                                    |                                                                                                    |
| 100% Virgin                                                                                                    |                                                                                                    |                                                                                                    |                                                                                                    |

#### Figure 10. Source reduction options in "Further characteristics" section of the "Data Entry" tab

- Landfill characteristics: you can determine the:
  - I) Type of landfill: there are four options available: No landfill gas (LFG) recovery, LFG recovery for energy, LFG recovery and flared, and a "National Average" type which calculates emissions based on the proportions of the other three types in 2012. Depending on the selection, the other two options for landfill characteristics will be modifiable or not. For instance, if "No LFG Recovery" is selected, there are no further options to be chosen. On the other hand, if "National Average" is selected, the option "III) Moisture Conditions and Decay Rates" is also modifiable.

#### WARM Tool User's Guide, March 2018

| 1 Scenarios                                                                                              | 2 Further Characteristics                                                                                                    | 3 General Information                                                                                                    | 4 Calculation                                                                                                    |
|----------------------------------------------------------------------------------------------------|----------------------------------------------------------------------------------------------------|----------------------------------------------------------------------------------------------------|----------------------------------------------------------------------------------------------------|
| ❤ Landfill Characteristic                                                                                | s (I, II, III)                                                                                                    |                                                                                                    |                                                                                                    |
| ✓ I) Landfill Type                                                                                       |                                                                                                    |                                                                                                    |                                                                                                    |
| The emissions from landfilling<br>"National Average", which calc<br>is in place at your landfill, select | depend on whether the landfill where your waste is disposed h<br>ulates emissions based on the proportions of landfills with LFG<br>ct "LFG Recovery" and click one of the indented buttons to indi | as a landfill gas (LFG) control system. If yo<br>3 control in 2012. If your landfill does not ha<br>icate whether LFG is recovered for energy o | u do not know whether your landfill has LFG control, select<br>we a LFG system, select "No LFG Recovery". If a LFG system<br>or flared. |
| <ul> <li>National Average</li> </ul>                                                                     |                                                                                                    |                                                                                                    |                                                                                                    |
| No LFG Recovery                                                                                          |                                                                                                    |                                                                                                    |                                                                                                    |
| LFG Recovery                                                                                             |                                                                                                    |                                                                                                    |                                                                                                    |
| Recover for energy                                                                                       |                                                                                                    |                                                                                                    |                                                                                                    |
| Flare                                                                                                    |                                                                                                    |                                                                                                    |                                                                                                    |

#### Figure 11. Landfill type options in "Further characteristics" section of the "Data Entry" tab

II) Landfill Gas Recovery: only relevant if any "LFG Recovery" option has been chosen previously. It represents four different gas collection efficiencies throughout the life of the landfill: typical, worst-case, aggressive, and California regulatory collections. Assumptions made for each option are explained in the tool.

| ocenanos                                                                                                    | 2 Further Characteristics                                                                                                    | 3 General Information                                                                                                    |                                                                                                    | 4 Calculation                                                                                                    |
|----------------------------------------------------------------------------------------------------|----------------------------------------------------------------------------------------------------|----------------------------------------------------------------------------------------------------|----------------------------------------------------------------------------------------------------|----------------------------------------------------------------------------------------------------|
| LFG Recovery                                                                                                    |                                                                                                    |                                                                                                    |                                                                                                    |                                                                                                    |
| <ul> <li>Recover for energy</li> </ul>                                                                                                    |                                                                                                    |                                                                                                    |                                                                                                    |                                                                                                    |
| ○ Flare                                                                                                    |                                                                                                    |                                                                                                    |                                                                                                    |                                                                                                    |
| <ul> <li>II) Landfill Gas Recovery</li> </ul>                                                                                                    |                                                                                                    |                                                                                                    |                                                                                                    |                                                                                                    |
| For landfills that recover gas, the landfill g                                                                                                    | as collection efficiency will vary throughout the life                                                                                                    | of the landfill. Based on a literature review of                                                                                                    | of field measurem                                                                                                    | nents and expert discussion, a range of                                                                                                    |
| For landfills that recover gas, the landfill g<br>collection efficiencies was estimated for a<br>unique and a typical landfill is an approxi-<br>aggressive gas collection scenario include<br>are assumed to collect gas aggressively.                                                                                     | as collection efficiency will vary throughout the life<br>series of different landfill scenarios. The "typical" I<br>nation of reality. The worst-case collection scenario<br>es landfills where the operator is aggressive in gas<br>The California regulatory collection scenario allows                                                                                                    | of the landfill. Based on a literature review of<br>landfill is judged to represent the average U.<br>o represents a landfill that is in compliance<br>collection relative to a typical landfill. Biorea<br>s users to estimate and view landfill manage                                                                                                    | of field measurem<br>S. landfill, althoug<br>rith EPA's New S<br>actor landfills, whi<br>ment results base                                               | nents and expert discussion, a range of<br>gh it must be recognized that every landfill is<br>ource Performance Standards (NSPS). The<br>ich are operated to accelerate decomposition<br>ed on California regulatory requirements. |
| For landfills that recover gas, the landfill g<br>collection efficiencies was estimated for a<br>unique and a typical landfill is an approxi-<br>aggressive gas collection scenario include<br>are assumed to collect gas aggressively.<br>Typical operation - DEFAULT                                                      | as collection efficiency will vary throughout the life<br>series of different landfill scenarios. The "typical" I<br>nation of reality. The worst-case collection scenario<br>es landfills where the operator is aggressive in gas<br>The California regulatory collection scenario allows<br>Landfill gas collection efficiency (%) assumptions                                                                                                 | of the landfill. Based on a literature review of<br>landfill is judged to represent the average U.<br>o represents a landfill that is in compliance<br>s collection relative to a typical landfill. Biorea<br>s users to estimate and view landfill manage                                                                                                    | of field measurem<br>S. landfill, althoug<br>ith EPA's New Si<br>ictor landfills, whi<br>ment results base                                               | nents and expert discussion, a range of<br>gh it must be recognized that every landfill is<br>ource Performance Standards (NSPS). The<br>ch are operated to accelerate decomposition<br>ad on California regulatory requirements.  |
| For landfills that recover gas, the landfill g<br>collection efficiencies was estimated for a<br>unique and a typical landfill is an approxi-<br>aggressive gas collection scenario includ<br>are assumed to collect gas aggressively.<br>Typical operation - DEFAULT<br>Worst-case collection                              | as collection efficiency will vary throughout the life<br>series of different landfill scenarios. The "typical" I<br>nation of reality. The worst-case collection scenario<br>es landfills where the operator is aggressive in gas<br>The California regulatory collection scenario allows<br>Landfill gas collection efficiency (%) assumptions.<br>Typical Years 0-1.0%, Years 2-4. 50%, Years 5-14                                            | of the landfill. Based on a literature review of<br>landfill is judged to represent the average U,<br>or represents a landfill that is in compliance w<br>collection relative to a typical landfill. Bioreas<br>users to estimate and view landfill manage<br>4.75%; Years 15 to 1 year before final cover. 82.5%;                                                                                                    | of field measurem<br>S. landfill, althoug<br>ith EPA's New Si<br>ictor landfills, whi<br>ment results base<br>Final cover: 90%                           | nents and expert discussion, a range of<br>gh it must be recognized that every landfill is<br>ource Performance Standards (NSPS). The<br>ch are operated to accelerate decomposition<br>ad on California regulatory requirements.  |
| For landfills that recover gas, the landfill g<br>collection efficiencies was estimated for a<br>unique and a typical landfill is an approxin<br>aggressive gas collection scenario includ<br>are assumed to collect gas aggressively.<br>Typical operation - DEFAULT<br>Worst-case collection<br>Aggressive gas collection | as collection efficiency will vary throughout the life<br>series of different landfill scenarios. The "typical" I<br>nation of reality. The worst-case collection scenario<br>the California regulatory collection scenario allows<br>Landfill gas collection efficiency (%) assumptions<br>Typical. Years 0-1, 0%, Years 2-4, 50%, Years 5-1<br>Worst-case: Years 0-4, 0%, Years 5-9, 50%, Years<br>Aggresse: Year 0. 0%, Years 5-9, 50%, Years | of the landfill. Based on a literature review of<br>landfill is judged to represent the average U.<br>or represents a landfill that is in compliance w<br>collection relative to a typical landfill. Bioreas<br>s users to estimate and view landfill manage<br>4.75%; Years 15 to 1 year before final cover: 82.5%;<br>s 10.14.75%; Years 15 to 1 year before final cover: 82.<br>14.75%; Sears 15 to 1 year before final cover: 82. | of field measurem<br>S. landfill, althoug<br>ith EPA's New Si<br>ictor landfills, whi<br>ment results base<br>Final cover: 90%<br>2.5%, Final cover: 90% | nents and expert discussion, a range of<br>gh it must be recognized that every landfill is<br>ource Performance Standards (NSPS). The<br>ich are operated to accelerate decomposition<br>ed on California regulatory requirements. |

- Figure 12. Landfill gas recovery options in "Further characteristics" section of the "Data Entry" tab
  - III) Moisture Conditions and Decay Rates: relevant if "National Average" or any "LFG Recovery" option has been selected as landfill type. You can select here between five moisture conditions and associated bulk MSW decay rates (k) the one which best represents the conditions in your assessed landfill. The options are: National Average, dry (k=0.02), moderate (k=0.04), wet (k=0.06) and bioreactor (k=0.12). A higher average decay rate means that waste decomposes faster in the landfill.

#### WARM Tool User's Guide, March 2018

| 1 Scenarios                                                                                                    | 2 Further Characteristics                                                                                                    | 3 General Information                                                                                                    | 4 Calculation                                                                                      |
|----------------------------------------------------------------------------------------------------|----------------------------------------------------------------------------------------------------|----------------------------------------------------------------------------------------------------|----------------------------------------------------------------------------------------------------|
| Is in place at your landfill, select "LFG Ko<br>National Average<br>No LFG Recovery<br>EFG Recovery<br>Recover for energy<br>Flare                         | scovery" and click one of the indented buttons to indic                                                                                                    | ate whether L+G is recovered for energy of π                                                                                                | area.                                                                                              |
| > II) Landfill Gas Recovery                                                                                                    |                                                                                                    |                                                                                                    |                                                                                                    |
| ✤ III) Moisture Conditions and                                                                                                    | Decay Rates                                                                                                    |                                                                                                    |                                                                                                    |
| Which of the following moisture condition<br>describe the rate of change per year (yr-                                                                     | ns and associated bulk MSW decay rate (k) most accurate (k) most accurate (k) for the decomposition of organic waste in landfills.                                                                                                    | rately describes the average conditions at the<br>A higher average decay rate means that wast                                               | e landfill? The decay rates, also referred to as k values,<br>e decomposes faster in the landfill. |
| <ul> <li>National Average - DEFAULT</li> <li>Dry (k = 0.02)</li> <li>Moderate (k = 0.04)</li> <li>Wet (k = 0.06)</li> <li>Biorecator (k = 0.12)</li> </ul> | Meisture condition assumptions<br>Dry (x=0.02). Less than 20 inches of precipitation per<br>Moderate (x=0.04). Between 20 and 40 inches of prec<br>Wet (x=0.06). Greater than 40 inches of precipitation<br>Bioreactor (k=0.12). Water is added until the moisture<br>National average: Weighted average based on the sho | year<br>pitation per year<br>er year<br>content reaches 40 percent moisture on a wet weight i<br>re of waste received at each landfill type | basis                                                                                              |

Figure 13. Moisture conditions and decay rates options in "Further characteristics" section of the "Data Entry" tab

- Anaerobic Digestion characteristics: you can determine the:
  - I) Digestion Type: You can select either wet or dry digestion based on your digester type. Note that for grass, leaves, branches, yard trimmings and mixed organics, wet digestion is not applicable based on current technology and practices in the United States. Therefore, dry digestion is the only digestion type modeled in WARM for these materials. Only one type of digestion process (wet or dry) can be modeled at a time in WARM.

| ✓ Anaerobic Digestion                                                                                                    |
|----------------------------------------------------------------------------------------------------|
| ✤ Digestion Type                                                                                                    |
| For anaerobic digestion of food waste materials (including beef, poultry, grains, bread, fruits and vegetables, and dairy products), please choose the appropriate type of anaerobic digestion process used. Note that for grass, leaves,<br>branches, yaid timmings and more organics, wel digestion is not applicable based on current technology and practices in the United States. Therefore, dry digestion is the only digestion type modeled in WARM for these materials.<br>Only one type of digestion process (weld orly) can be modeled at a time in WARM. |
| Wet Digestion Dry Digestion                                                                                                    |
| Figure 14: Digestion Type options in "Further characteristics" section of the "Data Entry" tab                                                                                                    |

 Digestate Curing: You can select that the digestate is cured before land application or not cured.

| ✓ Digestate Curing                                                                                                    |
|----------------------------------------------------------------------------------------------------|
| WARM assumes that digestate resulting from anaerobic digestion processes will be applied to land. In many cases, the digestate is cured before land application When digestate is cured, the digestate is dewatered and any liquids are recovered and returned to the reactor (when using a wet digester), liest, the digestate is aerobically cured in turned windrows, then screened and applied to agricultural fields. Select whether the digestate resulting from your anaerobic digester () liest, the digestate is aerobically cured in turned windrows, then screened and applied to agricultural fields. Select whether the digestate resulting from your anaerobic digester () liest. |
| Cured - DEFAULT                                                                                                    |
| Not Cured                                                                                                    |

#### Figure 15: Digestate Curing in "Further characteristics" section of the "Data Entry" tab

You can collapse or expand each of these sections by clicking on the section's header area.

# 4.3. General Information

This page is included with documentation purposes. You can include your organization's name, your name, the reporting period and a description of the assessment in the existing text fields. The data typed in here will be shown in the report generated after the calculation.

| 1 Scenarios                        | 2 Further Ch                      | aracteristics   | 3 General Information | 4 Calculation |      | Ĩ    |
|------------------------------------|-----------------------------------|-----------------|-----------------------|---------------|------|------|
| The following input are optional a | and may be used to customize your | summary report. |                       |               |      |      |
| Organization:                      |                                   |                 |                       |               |      |      |
| Name:                              |                                   |                 |                       |               |      |      |
| Reporting period:                  | to                                |                 |                       |               |      |      |
|                                    |                                   |                 |                       |               |      |      |
|                                    |                                   |                 |                       |               |      |      |
| Description:                       |                                   |                 |                       |               |      |      |
|                                    |                                   |                 |                       |               |      |      |
|                                    |                                   |                 |                       |               |      |      |
|                                    |                                   |                 |                       |               |      |      |
|                                    |                                   |                 |                       |               |      |      |
|                                    |                                   |                 |                       |               | Back | Next |
| Figure 16 "Cener                   | al Information" se                | ction of the "C | ata Entry" tab        |               |      |      |

### 4.4. Calculation

Three types of calculations can be performed in the WARM tool:

- GHGs emissions in metric tons of carbon dioxide equivalent (MTCO2E)
- GHGs emissions in metric tons of carbon equivalent (MTCE)
- Energy consumed in million BTU

| 1 Scenarios                                       | 2 Further Characteristics                                    | 3 General Information      | 4 Calculation |
|---------------------------------------------------|--------------------------------------------------------------|----------------------------|---------------|
| ❤ Calculation Properties                          | S                                                            |                            |               |
| Please select the result output u                 | init:                                                        |                            |               |
| Metric Tons of Carbon Dioxid                      | de Equivalent (MTCO2E)                                       |                            |               |
| <ul> <li>Metric Tons of Carbon Equiv.</li> </ul>  | alent (MTCE)                                                 |                            |               |
| <ul> <li>Units of Energy (million BTU)</li> </ul> | )                                                            |                            |               |
| You can return to this screen to                  | generate results with another output unit once the initial r | report has been generated. |               |
|                                                   |                                                              |                            |               |
|                                                   |                                                              |                            |               |

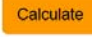

#### Figure 17. "Calculation" section of the "Data Entry" tab

After selecting the preferred calculation option, click on "Calculate" to get the results in a new tab "Report". You might need to wait a bit longer for the calculation to complete for the initial run.

### 5. Results

There are two sub-tabs within the "Report" tab created after the calculation: summary and analysis. They can be found in the bottom left corner of the "Report" tab.

Summary Analysis

Figure 18. Detail of tabs found at the bottom of the "Report" screen

How to interpret the results presented in them? If a GHG emission value is negative, it means that those emissions have been avoided during the management of that specific material type and/or scenario. Likewise, if an energy consumption is negative, it means that the modelled scenario avoids the consumption of that amount of energy. If the total change between the alternative and baseline scenario is negative, then the alternative scenario will result in fewer GHG emissions or energy consumption than the baseline, and vice versa.

Only those materials for which data has been entered on the "Scenarios" step will be presented in the results.

As in the "Scenarios" step, there are also tooltips for each cell/bar of the different results' tables containing information about the data displayed in them.

## 5.1. Summary

This sub-tab contains a table similar to the one in the "Scenarios" step but also includes the GHG emissions/Energy consumption per material and scenario. In addition, there is a column on the right side with the change between the two scenarios (i.e., Alternative minus Baseline) for the metric selected in the calculation properties.

Moreover, there are equivalencies in the bottom right of the page for the resulting total change. For example, WARM includes the amount of passenger vehicles' annual emissions equivalent to the total change in GHG Emissions. Depending on the sign of the total change, this equivalency will be presented as removal of annual emissions (if the sign is negative) or adding of emissions (if the sign is positive).

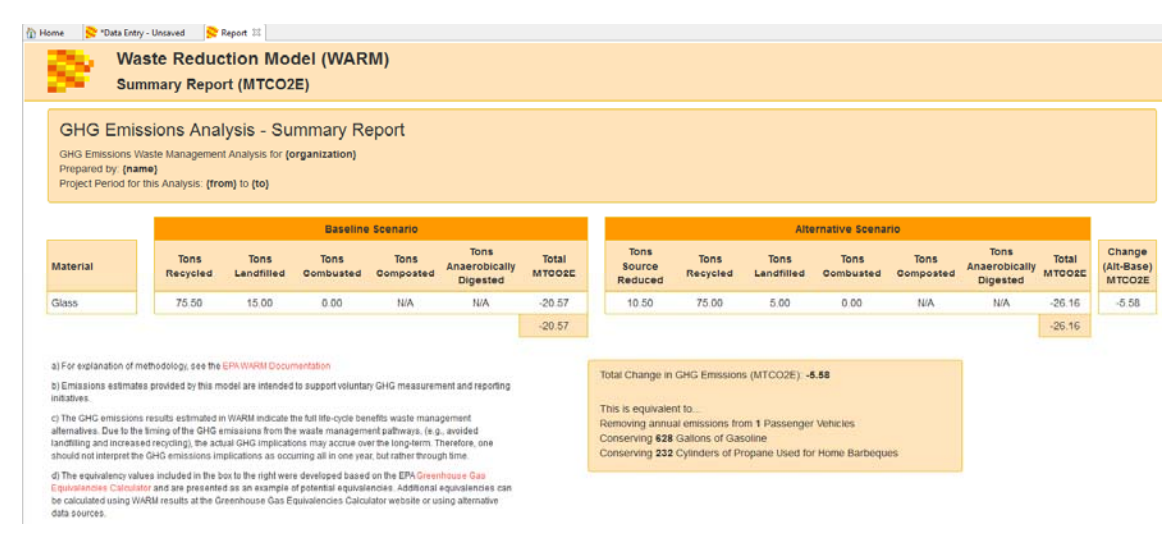

Figure 19. "Summary" sub-tab of the report

# 5.2. Analysis

This sub-tab contains four sections:

• Emission factors: this table contains the emission factors (in the selected metric) per relevant material type and management practice. The tons specified per material and management practice are multiplied by these factors to obtain the GHG emission/Energy consumption results.

| Total GHG E<br>Total GHG E<br>Incremental | missions from Baseline MSW Generati<br>missions from Alternative MSW Gener<br>GHG Emissions (MTCO2E): -6.68    | on and Management (MTCO2E<br>ation and Management (MTCO2  | ) -20.57<br>(E) -26.16                                      |                                                            |                                                            |                                                                         |
|-------------------------------------------|----------------------------------------------------------------------------------------------------|-----------------------------------------------------------|-------------------------------------------------------------|------------------------------------------------------------|------------------------------------------------------------|-------------------------------------------------------------------------|
| MTCO2E = me                               | tric tons of carbon dioxide equivalent                                                                         |                                                           |                                                             |                                                            |                                                            |                                                                         |
|                                           | and a second second second second second second second second second second second second second second second |                                                           |                                                             |                                                            |                                                            |                                                                         |
| Emission fai                              | tors Emissions from Baseline                                                                                   |                                                           |                                                             | ve                                                         |                                                            |                                                                         |
| Material                                  | GHG Emissions<br>per Ton of Material<br>Source Reduced (MTCO2E)                                                | GHG Emissions<br>per Ton of Material<br>Recycled (MTCO2E) | GHG Emissions<br>per Ton of Material<br>Landfilled (MTCO2E) | GHG Emissions<br>per Ton of Material<br>Combusted (MTCO2E) | GHG Emissions<br>per Ton of Material<br>Composted (MTCO2E) | GHC Emissions<br>per Ton of Material<br>Anaerobically Digested (MTCO2E) |
| Glass                                     | -0.53                                                                                                    | -0.28                                                     | 0.02                                                        | 0.03                                                       | N/A                                                        | N/A                                                                     |
| a) For explanatio                         | n of methodology see the EPAWARU Docum                                                                         | aentation                                                 |                                                             |                                                            |                                                            |                                                                         |

b) Emissions estimates provided by this model are intended to support voluntary QHG measurement and reporting initiatives.

Figure 20. "Emission factors" section in the "Analysis" sub-tab of the report

• Emissions from Baseline: this table contains the tons managed and the resulting GHG emission/Energy consumption per relevant material and management practice, as well as the totals per material, for the baseline scenario.

| Emission      | factors E                                       |                                 | Baseline Emis                               | sions from All                    | emative increm                                | nental Emissions                 | from Alternative                             |                                  |                                              |                                           |                                                       |                                    |
|---------------|-------------------------------------------------|---------------------------------|---------------------------------------------|-----------------------------------|-----------------------------------------------|----------------------------------|----------------------------------------------|----------------------------------|----------------------------------------------|-------------------------------------------|-------------------------------------------------------|------------------------------------|
| Material      | Baseline<br>Generation<br>of Material<br>(Tons) | Baseline<br>Recycling<br>(Tons) | GHG Emissions<br>from Recycling<br>(MTCO2E) | Baseline<br>Landfilling<br>(Tons) | GHG Emissions<br>from Landfilling<br>(MTCO2E) | Baseline<br>Combustion<br>(Tons) | GHG Emissions<br>from Combustion<br>(MTCO2E) | Baseline<br>Composting<br>(Tons) | GHG Emissions<br>from Composting<br>(MTCO2E) | Baseline<br>Anaerobic Digestion<br>(Tons) | GHG Emissions<br>from Anaerobic Digestion<br>(MTCO2E) | Total<br>GHG Emissions<br>(MTCO2E) |
| Glass         | 90.50                                           | 75.50                           | -20.88                                      | 15.00                             | 0.30                                          | 0.00                             | 0.00                                         | N/A                              | N/A                                          | N/A                                       | N/A                                                   | -20 57                             |
| a) For explan | ation of methodo                                | logy, see the El                | NAWARM Documentation                        | on                                |                                               |                                  |                                              |                                  |                                              |                                           |                                                       |                                    |

b) Emissions estimates provided by this model are intended to support voluntary GHG measurement and reporting initiatives

#### Figure 21. "Emissions from Baseline" section in the "Analysis" sub-tab of the report

• Emissions from Alternative: it contains the tons handled and the resulted GHG emission/Energy consumption per relevant material and management practice, as well as the totals per material, for the alternative scenario.

| Emissio  | n factors                                       | Emissions Nom Bi                             | tseline Emissio                                       | ns from Alterna                    | dive Increm                                       | nental Emissio                       | as from Atternat                                    | ive.                                |                                                    |                                     |                                                    |                                                 |                                                          |                                       |
|----------|-------------------------------------------------|----------------------------------------------|-------------------------------------------------------|------------------------------------|---------------------------------------------------|--------------------------------------|-----------------------------------------------------|-------------------------------------|----------------------------------------------------|-------------------------------------|----------------------------------------------------|-------------------------------------------------|----------------------------------------------------------|---------------------------------------|
| Material | Baseline<br>Generation<br>of Material<br>(Tons) | Alternative<br>Source<br>Reduction<br>(Tons) | GHG Emissions<br>from Source<br>Reduction<br>(MTCO2E) | Alternative<br>Recycling<br>(Tons) | GHG<br>Emissions<br>from<br>Recycling<br>(MTCO2E) | Alternative<br>Landfilling<br>(Tons) | GHG<br>Emissions<br>from<br>Landfilling<br>(MTCO2E) | Alternative<br>Combustion<br>(Tons) | GHG<br>Emissions<br>from<br>Combustion<br>(MTCO2E) | Alternative<br>Composting<br>(Tons) | GHG<br>Emissions<br>from<br>Composting<br>(MTCO2E) | Alternative<br>Anaerobic<br>Digestion<br>(Tons) | GHG Emissions<br>from Anaerobic<br>Digestion<br>(MTCO2E) | Total<br>GHG<br>Emissions<br>(MTCO2E) |
| Glass    | 90.50                                           | 10.50                                        | -5.52                                                 | 75.00                              | -20.74                                            | 5.00                                 | 0.10                                                | 0.00                                | 0.00                                               | N/A                                 | N/A                                                | N/A                                             | N/A                                                      | -26.16                                |

a) For explanation of methodology, see the EPAWARM Documentation b) Emissions estimates provided by this model are intended to support voluntary GHG measurement and reporting initiatives.

Figure 22. "Emissions from Alternative" section in the "Analysis" sub-tab of the report

• Incremental Emissions from Alternative: it contains the differences between the alternative and baseline scenario regarding tons handled and GHG emissions/Energy consumption per relevant material and management practice, as well as the total incremental results per material.

| Emissio  | factors E                     | missions from Basel                                                     | ine Emission                       | s from Alternativ                                                | e Incrementa                         | al Emissions from                                                  | Alternative                         |                                                                   |                                     |                                                                   |                                                 |                                                                            |                                                  |
|----------|-------------------------------|-------------------------------------------------------------------------|------------------------------------|------------------------------------------------------------------|--------------------------------------|--------------------------------------------------------------------|-------------------------------------|-------------------------------------------------------------------|-------------------------------------|-------------------------------------------------------------------|-------------------------------------------------|----------------------------------------------------------------------------|--------------------------------------------------|
| Material | Source<br>Reduction<br>(Tons) | Incremental<br>GHG Emissions<br>from<br>Source<br>Reduction<br>(MTCO2E) | Incremental<br>Recycling<br>(Tons) | Incremental<br>GHG<br>Emissions<br>from<br>Recycling<br>(MTCO2E) | Incremental<br>Landfilling<br>(Tons) | Incremental<br>GHG<br>Emissions<br>from<br>Landfilling<br>(MTCO2E) | Incremental<br>Combustion<br>(Tons) | Incremental<br>GHG<br>Emissions<br>from<br>Combustion<br>(MTCO2E) | Incremental<br>Composting<br>(Tons) | Incremental<br>GHG<br>Emissions<br>from<br>Composting<br>(MTCO2E) | Incremental<br>Anaerobic<br>Digestion<br>(Tons) | Incremental<br>GHG Emissions<br>from<br>Anaerobic<br>Digestion<br>(MTCO2E) | Total<br>Incremental<br>GHG Emission<br>(MTCO2E) |
| Glass    | 10.50                         | -5.52                                                                   | -0.50                              | 0.14                                                             | -10.00                               | -0.20                                                              | 0.00                                | 0.00                                                              | N/A                                 | N/A                                                               | N/A                                             | N/A                                                                        | -5.58                                            |

a) For expansion or metrodology, see the EPK Week Locamentation
 b) Emissions estimates provided by this model are intended to support voluntary GHG measurement and reporting initiatives

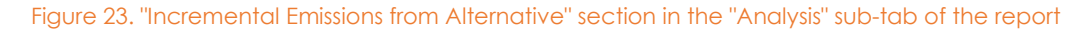

## 5.3. Report export

All the content of the "Report" tab can be exported as HTML by clicking on the icon d of the toolbar. The exported file can then be opened in any modern web browser. The only difference

with the view in the WARM Tool is that the report's sub-tabs, "Summary" and "Analysis", are included in the exported file as buttons in the top-right of the page.

| Su                                                                                                    | aste Reduc<br>mmary Repo                                                                                                    | tion Mod<br>rt (MTCO2                                                                                                    | el (WARN<br>E)                                                                                                    | 1)                                                                                                    |                                                                            |                 |                                                                                              |                                                                                   |                                                              |                                  |                   | Summary Rep                       | ort Ar          | nalysis Rep                    |
|----------------------------------------------------------------------------------------------------|----------------------------------------------------------------------------------------------------|----------------------------------------------------------------------------------------------------|----------------------------------------------------------------------------------------------------|----------------------------------------------------------------------------------------------------|----------------------------------------------------------------------------|-----------------|----------------------------------------------------------------------------------------------|-----------------------------------------------------------------------------------|--------------------------------------------------------------|----------------------------------|-------------------|-----------------------------------|-----------------|--------------------------------|
| GHG Emi<br>GHG Emissions<br>Prepared by: (na<br>Project Period fo                                                                                                    | SSIONS Analy<br>Waste Management<br>Ime)<br>r this Analysis: (from                                                                                                    | /sis - Sun<br>Analysis for (or<br>1) to (to)                                                                                                    | nmary Rep<br>ganization)                                                                                                    | port                                                                                                    |                                                                            |                 |                                                                                              |                                                                                   |                                                              |                                  |                   |                                   |                 |                                |
|                                                                                                    |                                                                                                    |                                                                                                    | Baseline                                                                                                    | Scenario                                                                                                   |                                                                            |                 |                                                                                              |                                                                                   | Alt                                                          | ernative Scenar                  | io                |                                   |                 |                                |
| Aaterial                                                                                                    | Tons<br>Recycled                                                                                                    | Tons<br>Landfilled                                                                                                    | Tons<br>Combusted                                                                                                    | Tons<br>Composted                                                                                          | Tons<br>Anaerobically<br>Digested                                          | Total<br>MTCO2E | Tons<br>Source<br>Reduced                                                                    | Tons<br>Recycled                                                                  | Tons<br>Landfilled                                           | Tons<br>Combusted                | Tons<br>Composted | Tons<br>Anaerobically<br>Digested | Total<br>MTCO2E | Chang<br>(Alt-<br>Base<br>MTCO |
| ilass                                                                                                    | 75.50                                                                                                    | 15.00                                                                                                    | 0.00                                                                                                    | N/A                                                                                                    | N/A                                                                        | -20.57          | 10.50                                                                                        | 75.00                                                                             | 5.00                                                         | 0.00                             | N/A               | N/A                               | -26.16          | -5.58                          |
|                                                                                                    |                                                                                                    |                                                                                                    |                                                                                                    |                                                                                                    |                                                                            | 20.57           |                                                                                              |                                                                                   |                                                              |                                  |                   |                                   | -26.16          |                                |
| <ul> <li>For explanation of<br/>) Emissions estimate<br/>http://doi.org/<br/>1/me-GHG-emission<br/>bite GHG emission<br/>bite GHG emission<br/>bite G</li></ul> | methodology, see the EP<br>is provided by this mode<br>a results estimated in W<br>I-Q emissions from the w<br>2-I-Q implications may as<br>a as occurring all in one<br>slues included in the box | A WARM Docume<br>I are intended to su<br>ARM indicate the fi<br>aste management<br>corue over the long<br>year, but rather thin<br>to the right were o | nlation<br>upport voluntary GH<br>ull life-cycle benefits<br>pathways, (e.g., av<br>sterm. Therefore, or<br>ough time.<br>eveloped based on | G measurement an<br>wastle martagemen<br>olded landfilling and<br>se should not interp<br>the EPA Greenhou | d reporting<br>t alternatives. Due<br>t increased<br>rat the GHG<br>te Gas |                 | Total Change in I<br>This is equivalen<br>Removing annua<br>Conserving 628<br>Conserving 202 | GHG Emissions<br>I to<br>Il emissions fror<br>Gations of Gast<br>Cylinders of Pro | (MTCO2E): -5.1<br>n 1 Passenger \<br>line<br>pane Used for F | sa<br>Tehicles<br>Iome Barbeques |                   |                                   |                 |                                |

Figure 24. WARM Report exported as HTML opened in a web browser

# 6. Saving data

All the entered data and selected options from the "Data Entry" tab can be saved in a file with the extension \*.warm and be opened again in the tool for further assessments. To do this, select "File" in the menu bar and choose between any of the existing options (i.e., "Save", "Save as", "Save all"). For opening an existing file, select the option "Open...". The files with extension \*.warm can only be opened from within this WARM Tool.

| 8    |           |              |                  |
|------|-----------|--------------|------------------|
| File |           |              |                  |
| Ľ    | Open      |              | $\left  \right $ |
|      | Save      | Ctrl+S       | e                |
|      | Save As   |              |                  |
| R    | Save All  | Ctrl+Shift+S |                  |
|      | Close     | Ctrl+W       |                  |
|      | Close All | Ctrl+Shift+W |                  |
|      | Exit      |              |                  |

Figure 25. "File" menu options

The save/open functions are also available in the toolbar.

All the tabs that remain opened when closing the application will be displayed again the next time the tool is run. If you want to close permanently any tab, use the "Close" and "Close All" options of the "File" menu or click on the white cross in the right of the tab's header.

# 7. Other features

You can display several tabs at the same time in the tool by dragging and dropping the tabs into different positions in the window. Please, note that if the size of the window is too small, some elements might not be displayed properly (e.g., data entry tab).

| of 22                                                 | ۵.                                             |                                                    |                                                             |                                                            |                                                     |                  |                                    |                                       |                                                                                                    |
|-------------------------------------------------------|------------------------------------------------|----------------------------------------------------|-------------------------------------------------------------|------------------------------------------------------------|-----------------------------------------------------|------------------|------------------------------------|---------------------------------------|----------------------------------------------------------------------------------------------------|
| of 21                                                 |                                                |                                                    |                                                             |                                                            |                                                     |                  |                                    |                                       |                                                                                                    |
|                                                       |                                                |                                                    |                                                             |                                                            |                                                     |                  |                                    |                                       | 🟠 Home 🗧 🔁 "Data Entry - Unsaved 🔯                                                                                                    |
| Su                                                    | laste l                                        | Reduct<br>y Repor                                  | tion Mo                                                     | del (WA<br>2E)                                             | RM)                                                 |                  |                                    |                                       | Waste Reduction Model (WARM)                                                                                                    |
| GHG En                                                | nissio                                         | ns Ana                                             | lysis - S                                                   | ummary                                                     | Report                                              |                  |                                    |                                       | 1 Scenarios                                                                                                    |
| 3HG Emission<br>Prepared by:                          | ns Waste I<br>(name)                           | Managemen                                          | it Analysis for                                             | (organization                                              | n)                                                  |                  |                                    |                                       | 2. Further Characteristics                                                                                                    |
| Project Period                                        | d for this A                                   | nalysis: (fro                                      | om) to (to)                                                 |                                                            |                                                     |                  |                                    |                                       | 3. General Information                                                                                                    |
|                                                       |                                                |                                                    | Baselin                                                     | e Scenario                                                 |                                                     |                  |                                    |                                       | 4 Calculation                                                                                                    |
| aterial Re                                            | Tons<br>icycled L                              | Tons<br>andfilled                                  | Tons<br>Combusted                                           | Tons<br>Composted                                          | Tons<br>Anaerobically<br>Digested                   | Total<br>MTCO2E  | Tons<br>Source<br>Reduced          | Tons<br>Recycled I                    | ✓ Locations                                                                                                    |
| ass 7                                                 | 75.50                                          | 15.00                                              | 0.00                                                        | N/A                                                        | N/A                                                 | -20.57<br>-20.57 | 10.50                              | 75.00                                 | In order to account for the avoided electricity-related emissions in the landfiling and combustion pathways, El<br>"marginal" electricity grid mix emission factor based on your location                           |
| or explanation<br>Emissions esti                      | n of methods<br>imates prov                    | ology, see the<br>ided by this m                   | EPA WARM Doc                                                | cumentation<br>ed to support vol                           | luntary GHG                                         | [                | Total Char                         | nge in GHG Er                         | Please select state or national average National Average  Region location: National Average                                                                                                    |
| he GHG emiss<br>nagement alter                        | sions result<br>matives. Dr                    | ts estimated i<br>ue to the timin                  | n WARM indicati<br>g of the GHG en                          | e the full life-cycl<br>nissions from th                   | e benefits waste<br>e waste                         |                  | This is eq<br>Removing             | uivalent to<br>annual emiss           | ❤ Waste Transport Characteristics                                                                                                    |
| nagement path<br>plications may a<br>issions implica  | hways, (e.g.<br>accrue over<br>ations as o     | , avoided land<br>the long-term<br>courring all in | filling and incre<br>a. Therefore, one<br>one year, but rat | ased recycling),<br>e should not inte<br>ther through time | the actual GHG<br>rpret the GHG<br>b.               |                  | Conservin<br>Conservin<br>Barbeque | ig 628 Gallons<br>ig 232 Cylinde<br>s | Emissions that occur during transport of materials to the management facility are included in this model. You r<br>miles, or provide information on the transport distances for the various MSW management options. |
| The equivalency<br>eenhouse Gas I<br>uivalencies. Adi | cy values inc<br>Equivalence<br>Iditional equi | luded in the t<br>les Calculato<br>ivalencies ca   | iox to the right w<br>r and are preser<br>n be calculated   | rere developed b<br>nted as an exam<br>using WARM res      | ased on the EPA<br>ple of potential<br>suits at the | l                |                                    |                                       | Use defauit distance     Define distance                                                                                                    |
| eenhouse Gas                                          | Equivalenc                                     | ies Calculato                                      | r website or usir                                           | ng alternative dal                                         | ta sources.                                         |                  |                                    |                                       | Management option Default Distance (miles)                                                                                                    |

Figure 26. Display of two tabs simultaneously in WARM

# 8. Contact

If you have any feedback, comments or questions, please contact us.

# 9. Acknowledgments

WARM is developed by the U.S. EPA with support from GreenDelta, CSC, and ICF.

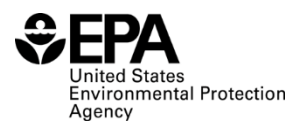